To download CutePDF Writer, click on the link below. Follow the instructions on screen and click yes to download the 'PS2PDF converter'.

http://majorgeeks.com/downloadget.php?id=5409&file=15&evp=554935ce181b0a313fe867216d46ad53

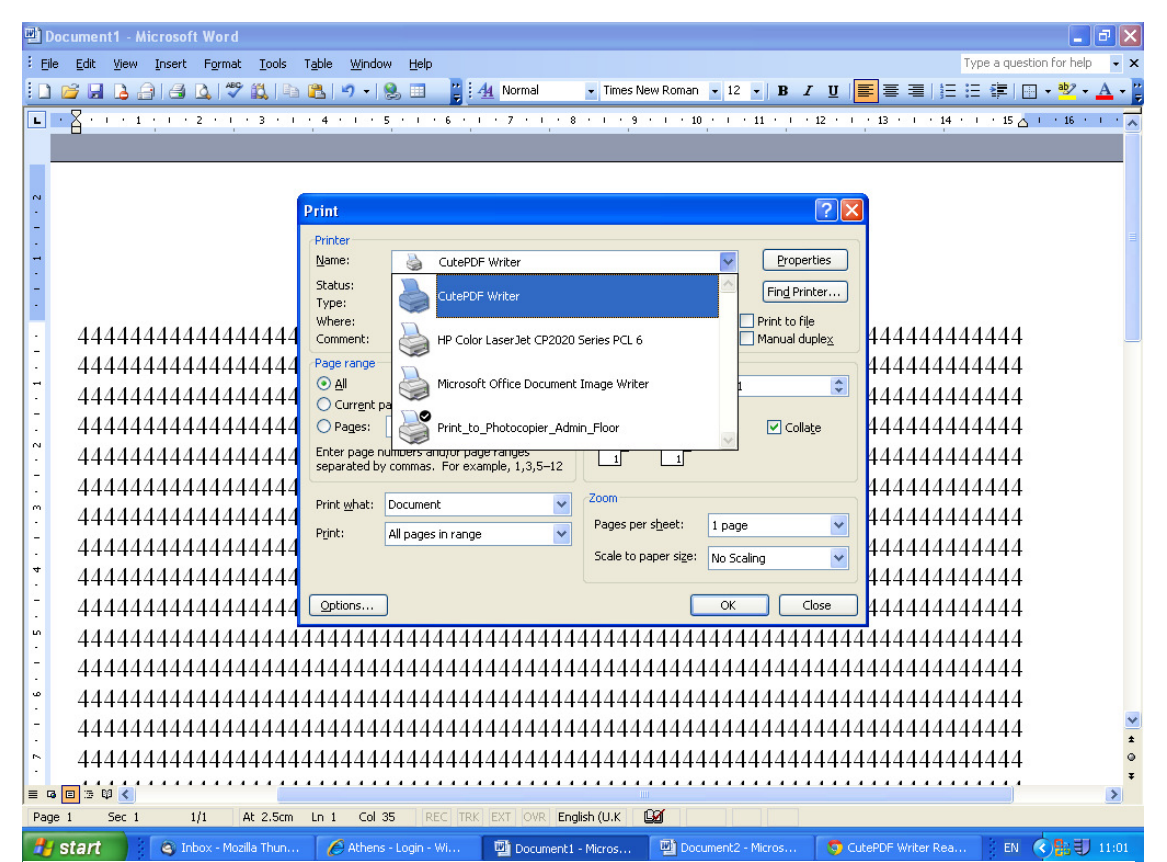

Once the program is installed, Open your original document and select the **Print** command in File menu of your application to bring up **Print** dialog box. Then select CutePDF Writer as the Printer to print (**DO NOT** select "Print to file" option).

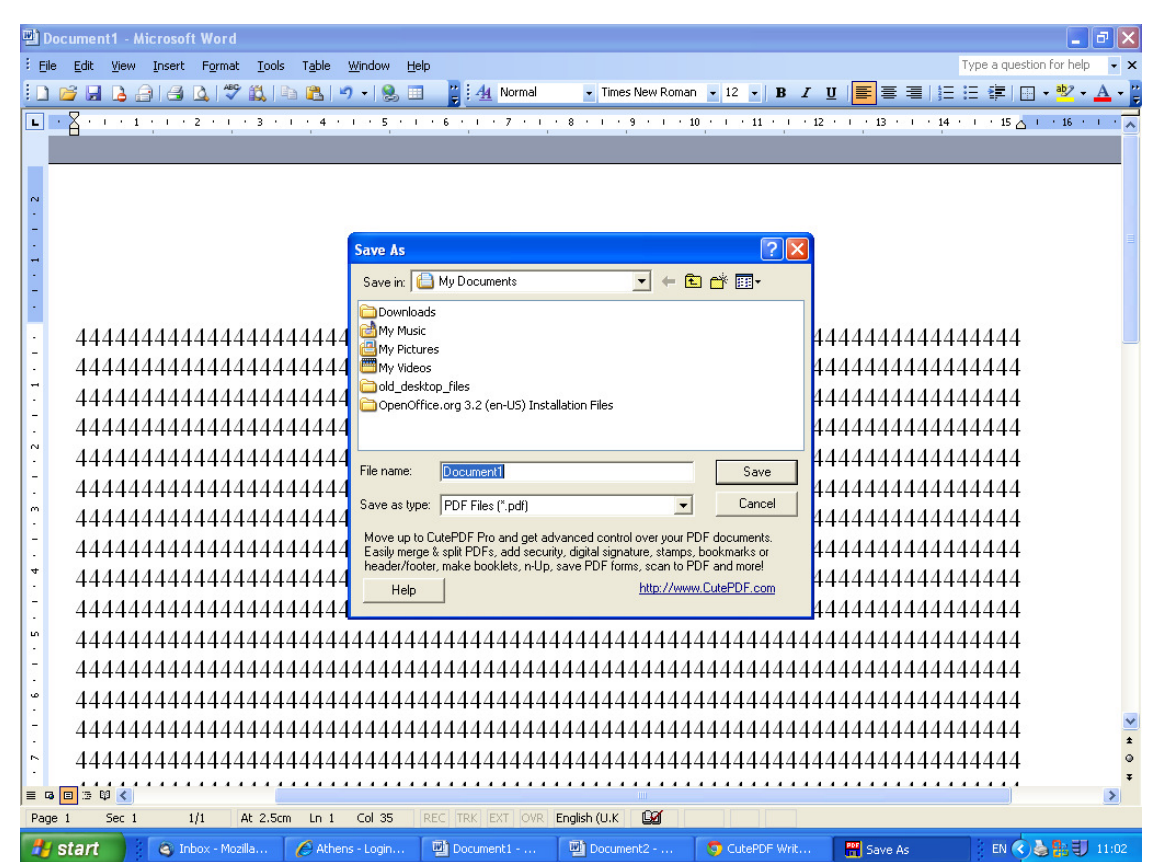

You will get a Save As dialog box prompted for saving created PDF file. Select a folder to Save in and enter a File name, then click on **Save.** Go to that folder to find your PDF file.